# **OneDrive FAQ & Troubleshooting**

# FAQs

## Specific

## InvalidAuthenticationToken error

```
"error": {
    "code": "InvalidAuthenticationToken",
    "message": "Access token has expired."
}
```

This error happens when the Authentication Token has expired. This toke lasts approximately 10 minutes, so the token have to be requested again.

## InvalidAuthenticationToken error

```
"error": {
    "code": "InvalidAuthenticationToken",
    "message": "CompactToken parsing failed with error code: 80049217"
}
```

This error happens when the token used is invalid, ("Bearer"+space+token )this is the correct way to pass like a parameter the token.

## Can not get delta token error

```
"error": {
    "code": "notSupported",
    "message": "view.delta can only be called on the root."
}
```

This error happens when try to call delta from a children folder. This only can be supported on the root folder.

# General

#### Why does an incremental crawl last as long as a full crawl?

Some connectors perform incremental crawls based on snapshot entries, which are meant to match the exact documents that have been indexed by the connector to the search engine. On an incremental crawl, the connector fully crawls the repository the same way as a full crawl, but it only indexes the modified, new or deleted documents during that crawl.

For a discussion on crawling, see Full & Incremental Crawls.

#### Save your content source before creating or editing another one

Failing to save a content source before creating or editing another content source can result in an error.

ERROR [aspire]: Exception received attempting to get execute component command com.searchtechnologies.aspire. services.AspireException: Unable to find content source

Save the initial content source before creating or working on another.

## My connector keeps the same status "Running" and is not doing anything

After a crawl has finished, the connector status may not be updated correctly.

To confirm this, do the following:

- 1. In RoboMongo, go to your connector database (like: aspire-nameOfYourConnector).
- 2. Open the "Status" collection and perform the following query:

db.getCollection('status').find({}).limit(1).sort({\$natural:-1})

| ✓ ■ Local Connection (13)        | * db.getCollection('status ×                          |                                        |          |  |  |  |  |  |
|----------------------------------|-------------------------------------------------------|----------------------------------------|----------|--|--|--|--|--|
| > System                         | I local Connection 🔲 localhost:27017 🔤 aspire-IBM Con | nections                               |          |  |  |  |  |  |
| > aspire-DQL_igenbus_rs          | db getCollection('status') find(()) 1                 | <pre>imit(1) sort((Snatural:-1))</pre> |          |  |  |  |  |  |
| > aspire-DQL_igenbus_stageR      | ab.getcorrection( status ).rina(()).r                 |                                        |          |  |  |  |  |  |
| > aspire-DQL_igenbus_stagenz     | 🧾 status 🕔 0.001 sec.                                 | status 🕔 0.001 sec.                    |          |  |  |  |  |  |
| aspire-Documentum DOL rgenbus    | Key                                                   | Value                                  | Type     |  |  |  |  |  |
| > aspire-Group Expansion Manager | (1) ObjectId("5964a5e19ff5542988bb9f7c")              | { 18 fields }                          | Object   |  |  |  |  |  |
| ✓ ■ aspire-IBM Connections       | id                                                    | ObjectId("5964a5e19ff5542988bb9f7c")   | ObjectId |  |  |  |  |  |
| Collections (13)                 | > i connectorSource                                   | { 12 fields }                          | Object   |  |  |  |  |  |
| > audit                          | ···· @action                                          | start                                  | String   |  |  |  |  |  |
| > controlProcessList             | @actionProperties                                     | full                                   | String   |  |  |  |  |  |
| > controlScanList                | ···· @crawlld                                         | 0                                      | String   |  |  |  |  |  |
| > errors                         | @normalizedCSName                                     | IBM_Connections                        | String   |  |  |  |  |  |
| > inierarchy                     | 📼 displayName                                         | IBM Connections                        | String   |  |  |  |  |  |
| > ibmchildren                    | 📟 @scheduler                                          | AspireSystemScheduler                  | String   |  |  |  |  |  |
| > ibmparent                      | ···· @scheduleId                                      | 0                                      | String   |  |  |  |  |  |
| > processQueue                   | 📟 @jobNumber                                          | 1                                      | String   |  |  |  |  |  |
| > 🔤 scanQueue                    | ···· @sourceld                                        | IBM_Connections                        | String   |  |  |  |  |  |
| > snapshot                       | @actionType                                           | manual                                 | String   |  |  |  |  |  |
| > statistics                     | ···· @dbld                                            | 0                                      | String   |  |  |  |  |  |
| > 🔤 status                       | crawlStart                                            | 1499768289022                          | Int64    |  |  |  |  |  |
| > imestamp                       | i crawlStatus                                         | S                                      | String   |  |  |  |  |  |
| > Eunctions                      | processDeletes                                        | none                                   | String   |  |  |  |  |  |
| > Users                          | processingDeletesStatus                               | finished                               | String   |  |  |  |  |  |
| > 🔄 aspire-Ldap_Cache            | crawlEnd                                              | 1499770238669                          | Int64    |  |  |  |  |  |
| > 🧾 stager-DEK                   |                                                       |                                        |          |  |  |  |  |  |

3, Edit the entry and set the status to "S" (Completed).

| ledit Document                                      |      |      | ×   |
|-----------------------------------------------------|------|------|-----|
| 🗏 localhost:27017 😝 aspire-IBM_Connections 📖 status |      |      |     |
| <pre>WeakedDidf) = pype BLConded = data  [</pre>    |      |      |     |
| Valdee                                              | Save | Cano | 2el |

Note: To see the full options of "Status" values, see MongoDB Collection Status.

## My connector is not providing group expansion results

Make sure your connector has a manual scheduler configured for Group Expansion.

🖬 Add New

| Scheduled: | Manually | • | Action: | Start | • | Crawl: | Cache Groups 🔹 | 9    |
|------------|----------|---|---------|-------|---|--------|----------------|------|
|            |          |   |         |       |   |        |                | <br> |

1, Go to the Aspire debug console, and look for the respective scheduler (in the fourth table: Aspire Application Scheduler).

# Aspire Application Scheduler:

| Scheduler         | enabled  |          |          |          |                   |
|-------------------|----------|----------|----------|----------|-------------------|
| Name              | Schedule | Last run | Next run | Status   |                   |
| IBM_Connections:1 | manual   | never    | disabled | disabled | <u>detail</u> run |
| IBM_Connections:2 | manual   | never    | disabled | disabled | detail run        |

2. If you are unsure which scheduler is for Group Expansion, you can check the Schedule Detail.

#### ° You can identify it with the value: cacheGroups

| Schedule Detail                                                                                                   | [X.                                        |  |  |  |  |  |  |  |
|----------------------------------------------------------------------------------------------------|--------------------------------------------|--|--|--|--|--|--|--|
| ID                                                                                                    | 1                                          |  |  |  |  |  |  |  |
| Schedule ID                                                                                                    | Schedule ID aspire.AspireSystemScheduler.1 |  |  |  |  |  |  |  |
| Name IBM_Connections:1                                                                                            |                                            |  |  |  |  |  |  |  |
| Schedule                                                                                                    | Schedule manual                            |  |  |  |  |  |  |  |
| Source ID                                                                                                    | IBM_Connections                            |  |  |  |  |  |  |  |
| Event                                                                                                    | Event start                                |  |  |  |  |  |  |  |
| Properties                                                                                                    | cacheGroups                                |  |  |  |  |  |  |  |
| Enabled                                                                                                    | false                                      |  |  |  |  |  |  |  |
| Singleton                                                                                                    | true                                       |  |  |  |  |  |  |  |
|                                                                                                    | Job                                        |  |  |  |  |  |  |  |
| <pre>(doc action="start" actionPropertiess="cacheGroups" crawild="0" normalizedCSNames"IBM_Connections"&gt;</pre> |                                            |  |  |  |  |  |  |  |
| <ldapuserguid>myGUIDValue<!--</td--><td>ldapUserGUID&gt;</td></ldapuserguid>                                      | ldapUserGUID>                              |  |  |  |  |  |  |  |

3. To run the Group Expansion process, click *Run*.

# Scheduler:

| Scheduler         | enabled  |          |          |          |                         |
|-------------------|----------|----------|----------|----------|-------------------------|
| Name              | Schedule | Last run | Next run | Status   |                         |
| IBM_Connections:1 | manual   | never    | disabled | disabled | detail <mark>run</mark> |
| IBM_Connections:2 | manual   | never    | disabled | disabled | detail run              |

# Troubleshooting

No available troubleshooting at this moment

# Problem

## Solution